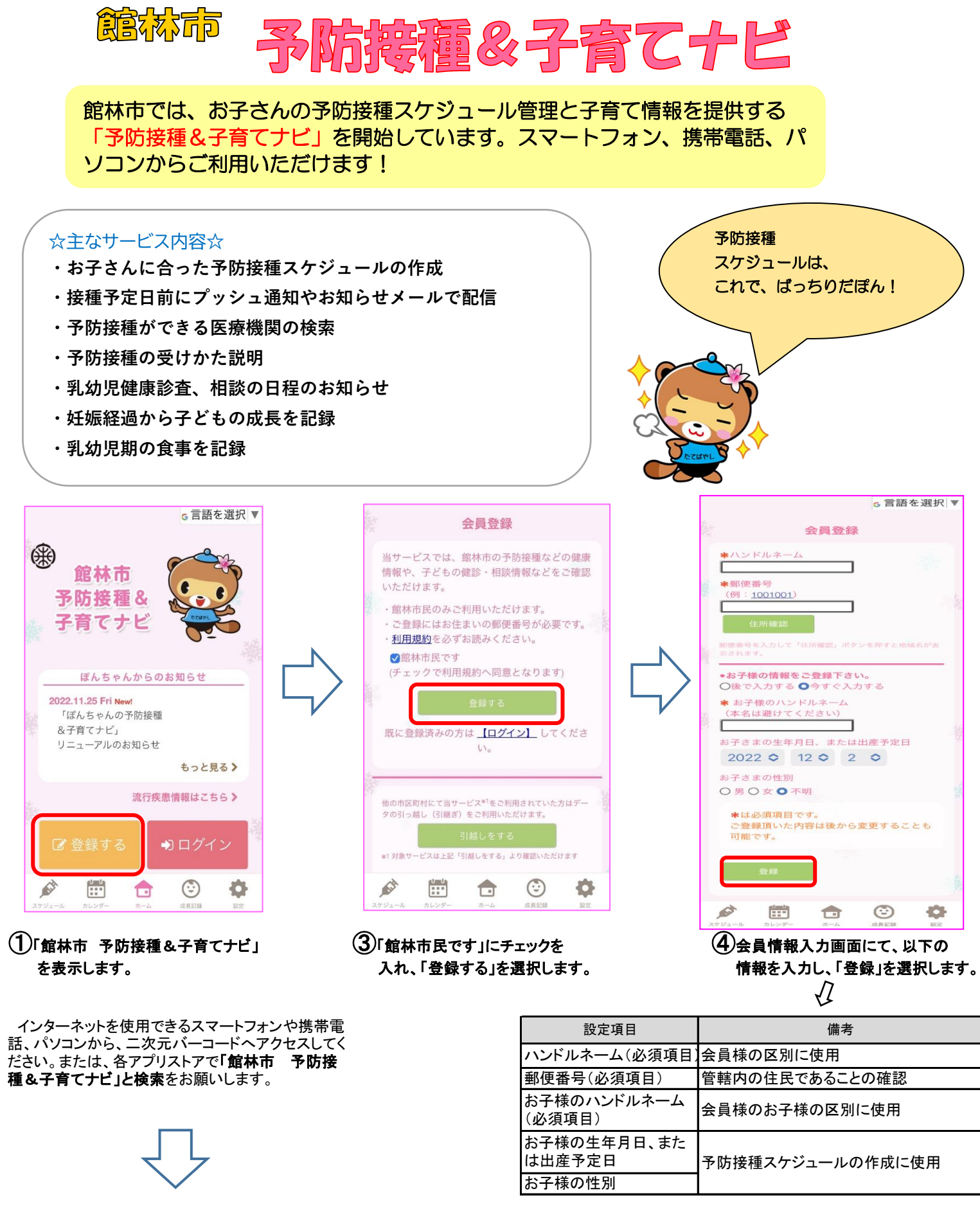

iPhoneをお使いの方(App Store)

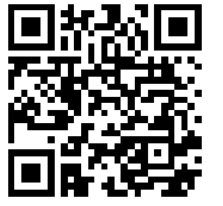

Androidをお使いの方(Google Play)

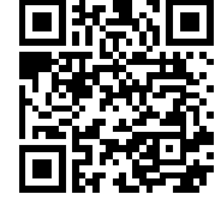

ブラウザ版

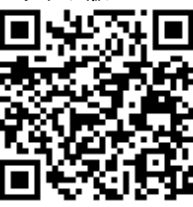

②画面の「登録する(無料)」を 選択します。

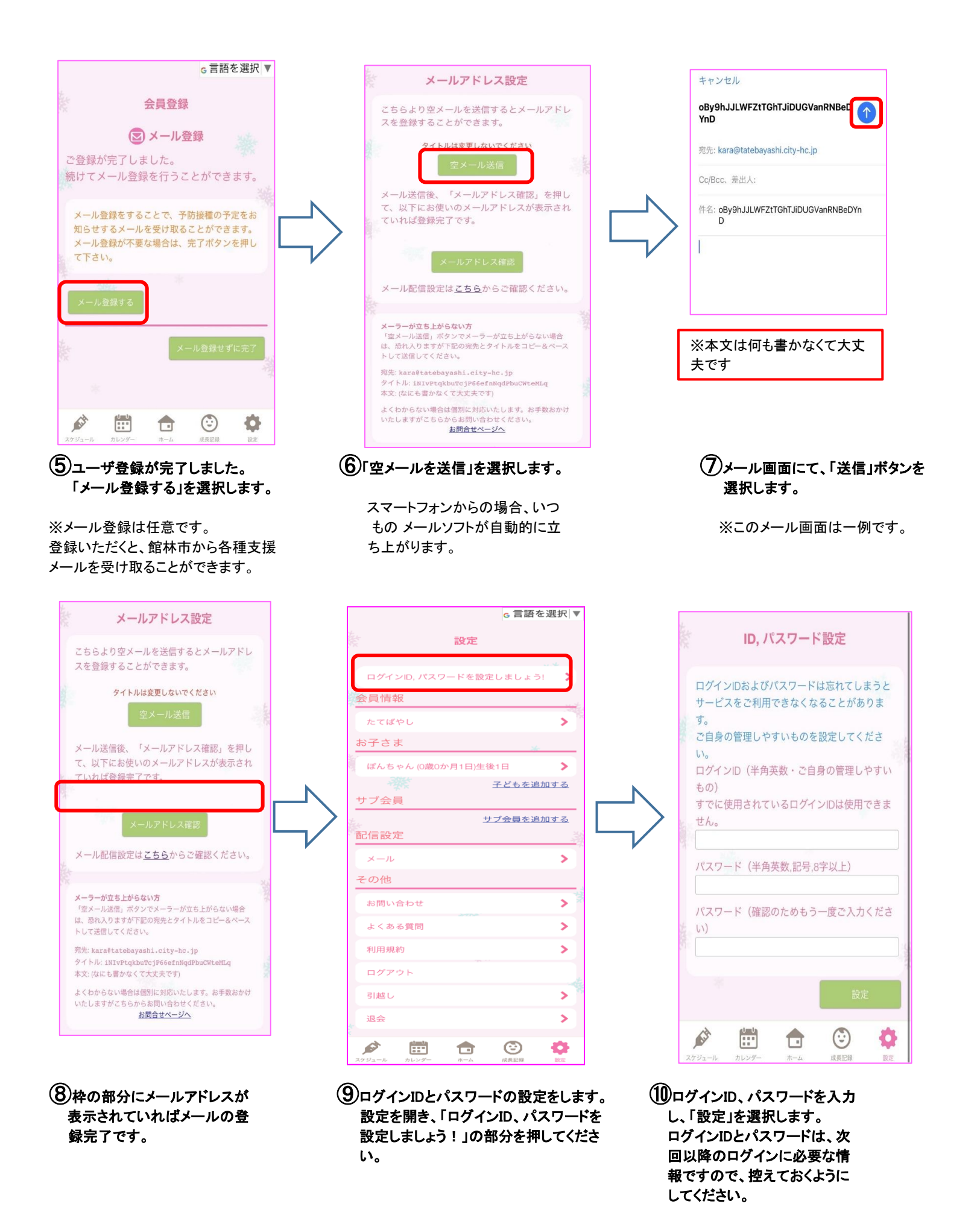

会員登録は以上になります。 引き続き、予防接種スケジュールや成長記録などご活用ください!